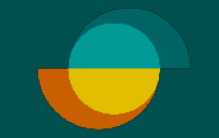

# Ny kredittsøknad IMERCHANT PORTALEN

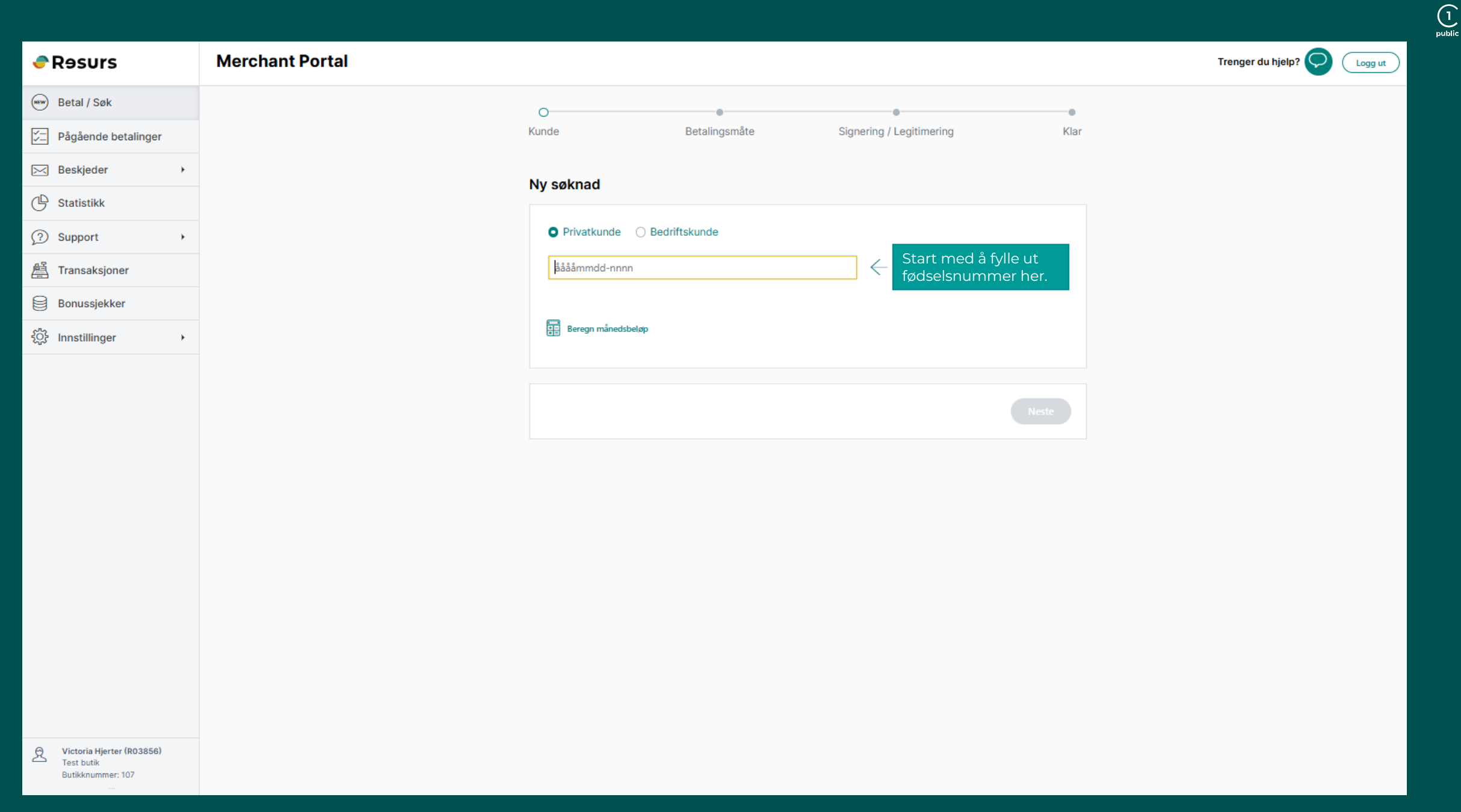

Resurs

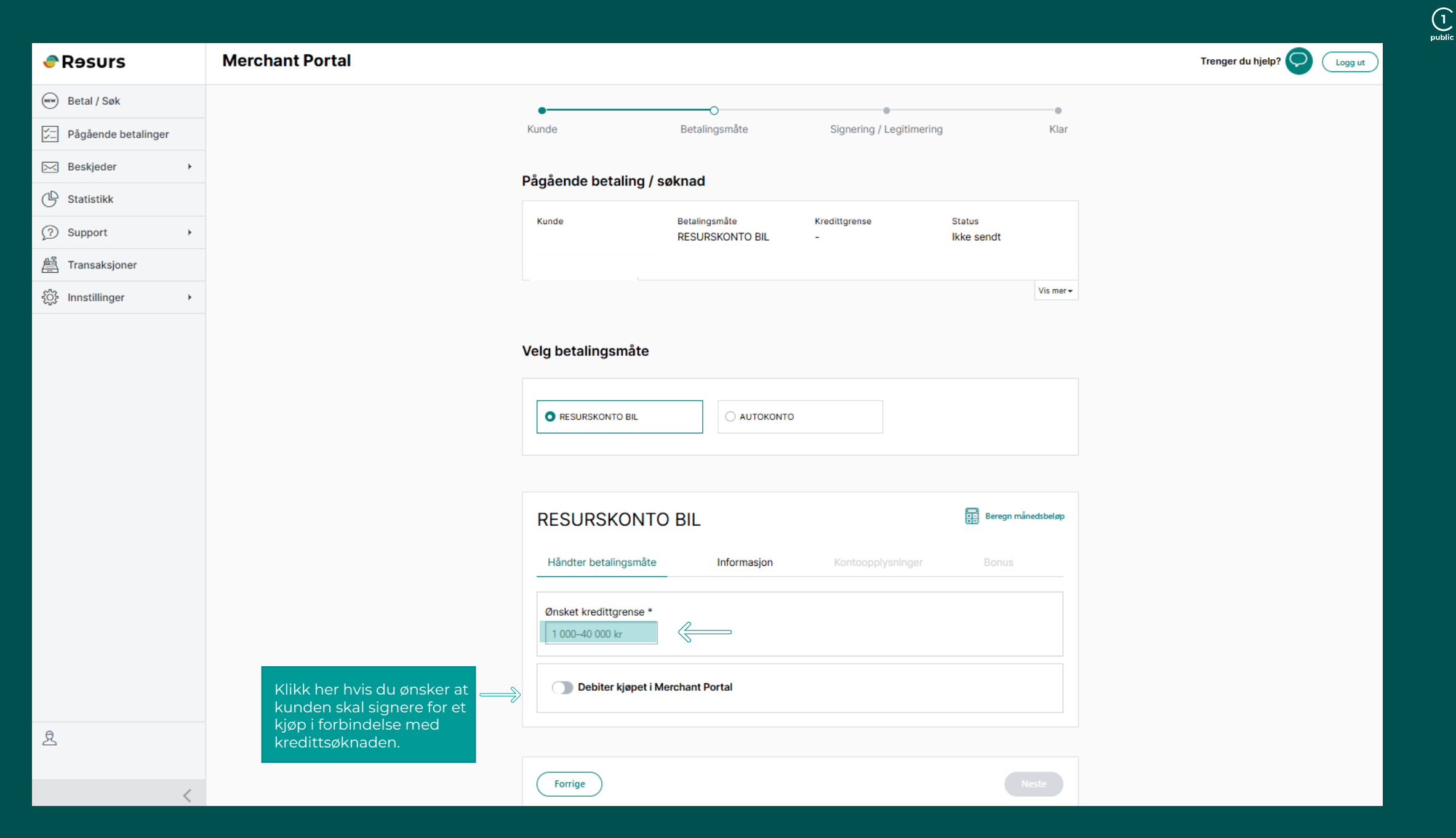

| Kontaktopplysninger                                               |                                                                                                    | Kontaktopplysninger                                                                                                    | Velger du <sup>à</sup> conde                                                                                              |
|-------------------------------------------------------------------|----------------------------------------------------------------------------------------------------|----------------------------------------------------------------------------------------------------|----------------------------------------------------------------------------------------------------|
| Send søknadsskjema     Fyll ut i Merchant Portal       Hemtelefon | Velg om du vil fylle ut<br>søknaden direkte i<br>Merchant Portalen eller<br>sende søknaden til<br>kunden. | Send søknadsskjema Fyll ut i Merchant Portal   Velg hvordan kunden mottar søknadslink Åpne skjema med QR-kode SMS   Forrige | søknaden til kunden fyller<br>du inn mobilnummeret.<br>Alternativt kan du skanne<br>QR-koden fra kundens<br>mobiltelefon. |
| Forrige                                                           | Neste                                                                                                    |                                                                                                    |                                                                                                    |

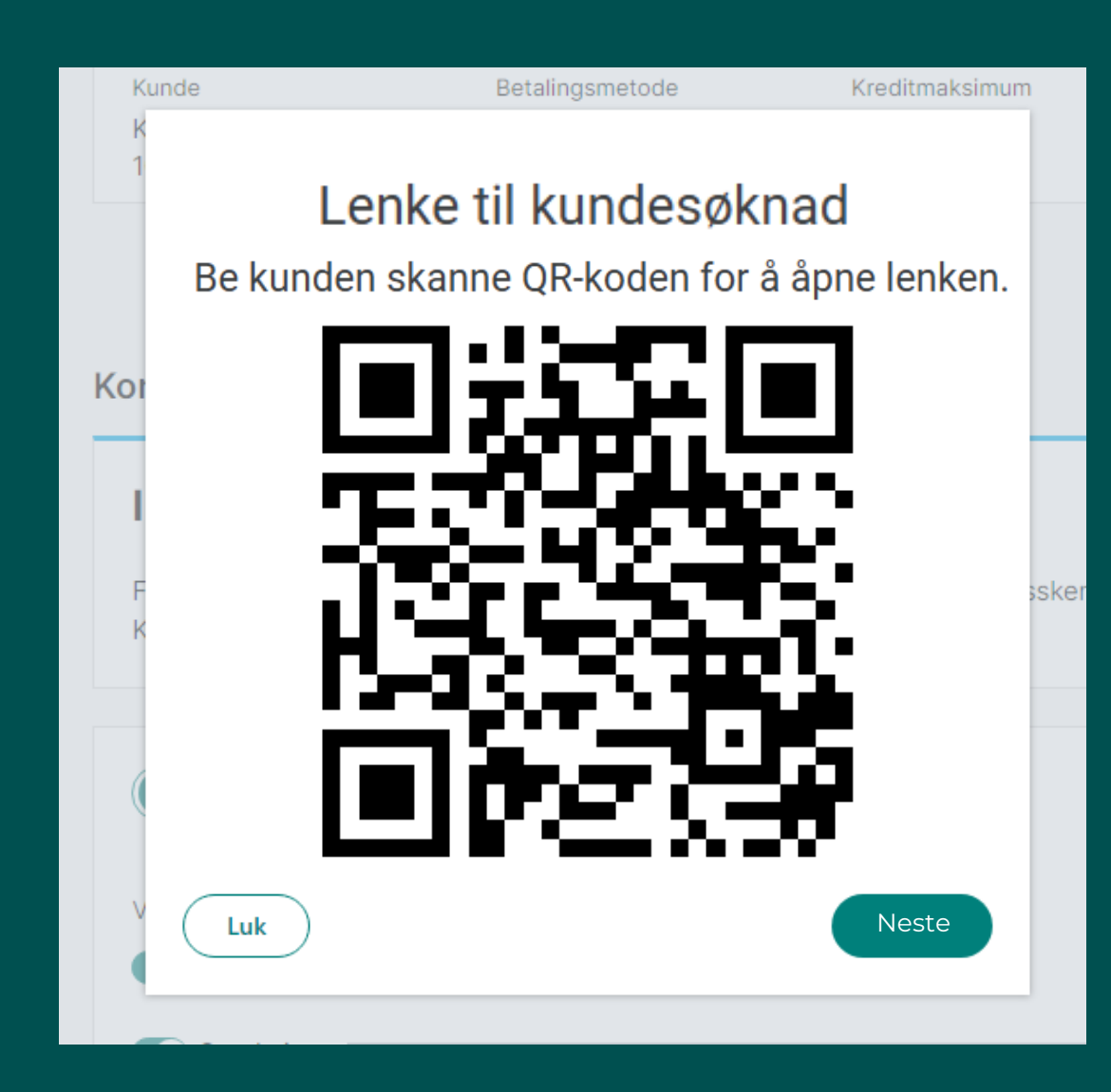

| VIINAE             | DETAI INCOMÍTE                          | KREDITTORENEE                              | C 747110     |           |
|--------------------|-----------------------------------------|--------------------------------------------|--------------|-----------|
| KUNDE              | DETALINGSMATE                           | KREUITIGKENSE                              | STATUS       |           |
|                    |                                         |                                            |              |           |
|                    |                                         |                                            |              | Vis mer + |
| Kjøpsbeløp:        | alinger kan du se når kunden har signer | rt og kjøpet kan debiteres. <u>Pågåend</u> | e betalinger |           |
| Under Pågående bet |                                         |                                            |              |           |

1 public

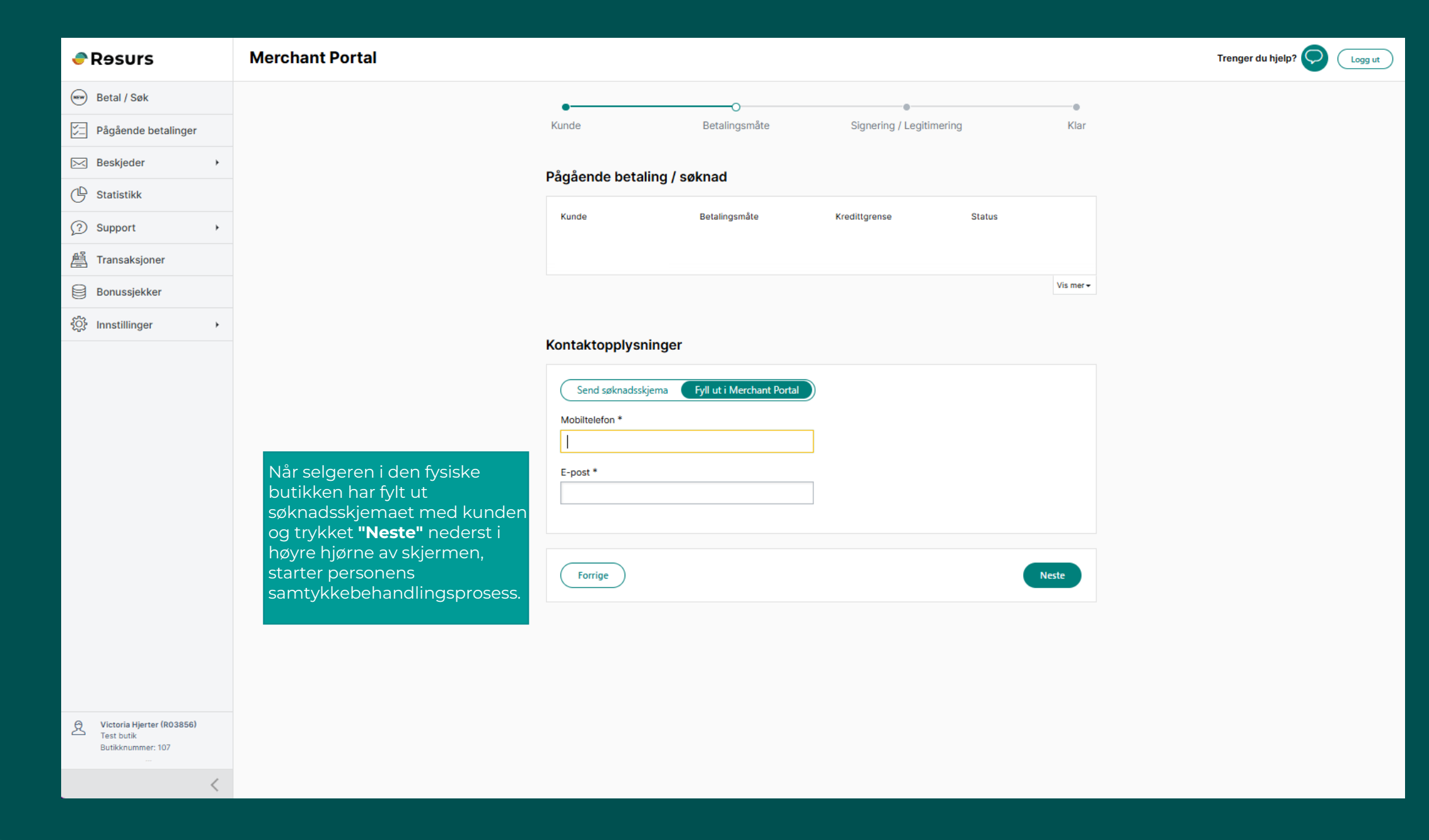

## Resurs

►

Þ

#### Merchant Portal

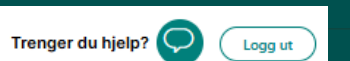

🐨 🛛 Betal / Søk

Pågående betalinger

🖂 Beskjeder

🕒 Statistikk

Support

📇 Transaksjoner

Bonussjekker

{္ပ်ိုး Innstillinger

 Munde
 Betalingsmåte
 Signering / Legitimering
 Klar

### Pågående betaling / søknad

| Kunde | Betalingsmåte | Kredittgrense | Status<br>Krever signering |
|-------|---------------|---------------|----------------------------|
|       |               |               | Vis mer 🗸                  |

#### Signering

 BankID
 Utskrift

 Innvilget kreditt
 1 000 kr
 Kontakt Resurs Bank på 042 - 38 20 94 dersom du ønsker et annet beløp. Bruk referanse: 519 507 685

 Signer

Klikk på **"Signer"** og det sendes en SMS til kunden med en lenke som kunden må klikke på for å fullføre signeringen av søknaden.

ይ

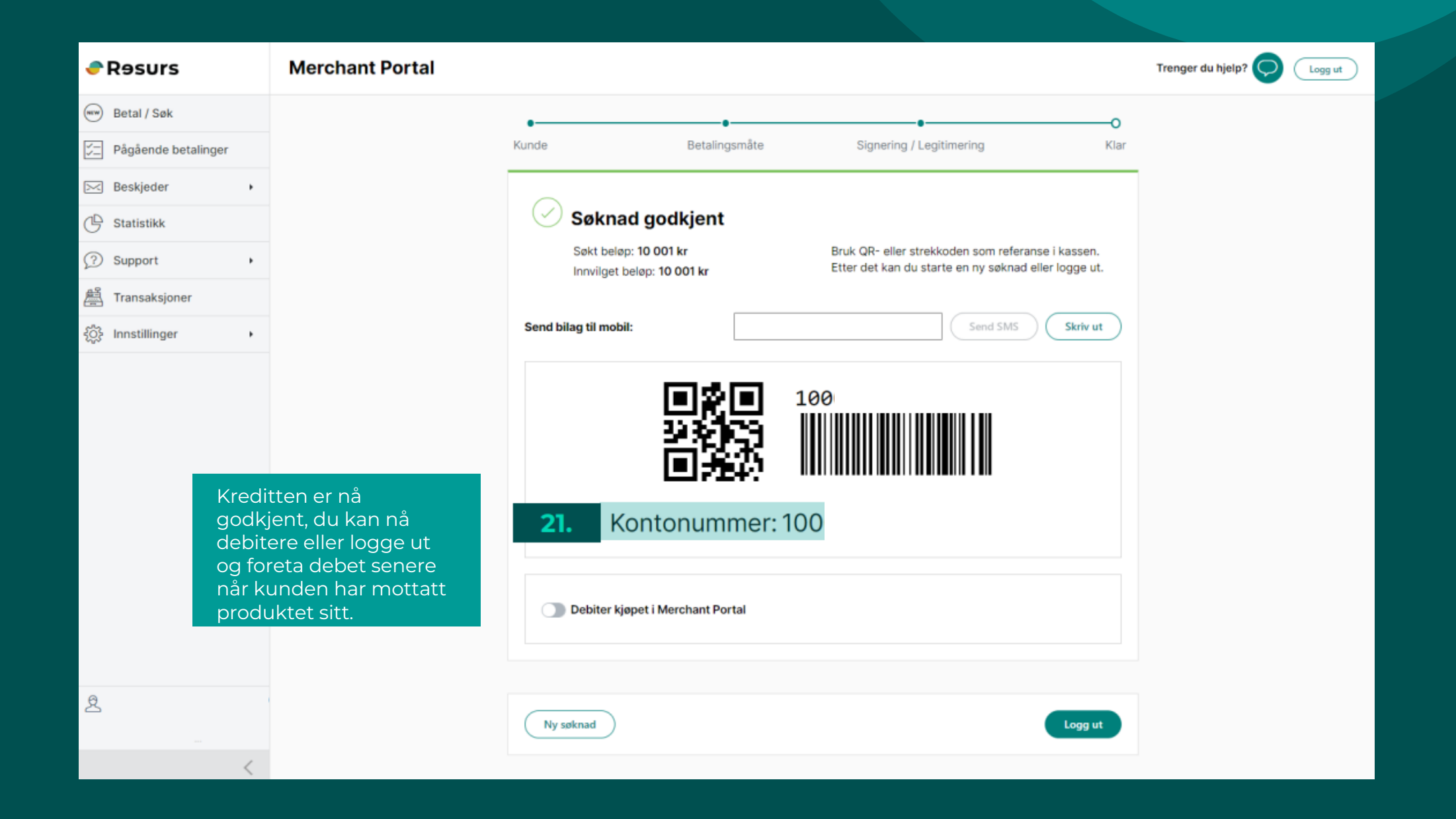